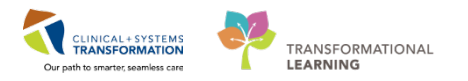

# Patient Scheduling – Internal Referral with Triage

The Internal Referral with Triage process is initiated when a Provider/Clinician enters a referral order in PowerChart. The referral order will automatically generate a request that will fall onto the selected clinic's "Future Requests" queue.

The clerk in the receiving clinic will find the new referral on their Request List, create an encounter and move them to a "Triage List" queue until they receive instruction from the Triaging Provider/Clinician.

Follow the steps below to process an internal referral that needs to be triaged.

## **Open the Future Requests List**

Open the clinic's future requests list to find the request for scheduling an appointment.

1. Click on the **Request List Inquiry** icon located in the Toolbar to open the **Schedule Inquiry** window.

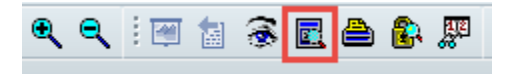

- 2. Select the below fields and click on **Find** to open your clinic's Future Request list queue:
- Inquiry: Request List by Location (auto-defaults)
- Request List Queues: Future Requests
- Location Type: Ambulatory
- Location: your clinic's name

| Request List          |       |       |
|-----------------------|-------|-------|
| Inquiry:              |       |       |
| Request List by Local | tion  | ~     |
| Request List Queues:  |       |       |
| Future Requests       |       | ¥     |
| Location type:        |       |       |
| Ambulatory(s)         |       | ~     |
| Location:             |       |       |
| LGH RAN               |       | ~     |
|                       |       |       |
|                       |       |       |
| Find                  | Clear | Close |

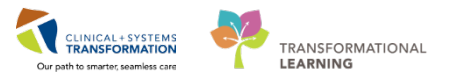

3. All appointment requests that meet the search criteria are displayed.

| Request List by Location - |     |           |                       |                  |                       | - 🗆 🛛                       |                     |                  |
|----------------------------|-----|-----------|-----------------------|------------------|-----------------------|-----------------------------|---------------------|------------------|
| Task Edit View Help        |     |           |                       |                  |                       |                             |                     |                  |
| 🛛 🎾 甌 🦛 🙃 頃 加川 🕅 効 🖑 💿     | ×2  |           | i i 0 6 🛱 🍕 📓         | 🖻 🕐 # 🗳          | N?                    |                             |                     |                  |
| Name:                      |     |           |                       |                  |                       | Ре                          | rson Comments:      |                  |
| MRN:                       |     |           | DOB:                  |                  |                       |                             |                     |                  |
|                            |     |           | Age:                  |                  |                       |                             |                     |                  |
| Request List               |     | MRN       | Person Name           | Appointment Type | Order                 | Priority                    | Received Date       | Requested Date   |
|                            | -11 | 700001007 | CSTPRODSCH, TESTKG    | RAN New          | Referral to Neurology | Urgent (less than 1 month)  | 03-Aug-2017 - 12:04 | 03-Aug-2017 - 0  |
| Inquiry:                   |     | 700006727 | CSTMATTEST, TESTUSER  | RAN New          | Referral to Neurology | Routine                     | 10-Oct-2017 - 10:37 | 10-Oct-2017 - 00 |
| Request List by Location   | 1   | 700006640 | CSTAMBTEST, JAMIE     | RAN New          | Referral to Neurology | Emergent (less than 1 week) | 21-Nov-2017 - 16:05 | 21-Nov-2017 - 0  |
|                            |     | 700008318 | AMBTEST, DEMO         | RAN New          | Referral to Neurology | Urgent (less than 1 month)  | 27-Nov-2017 - 15:15 | 27-Nov-2017 - 0  |
| Request List Queues:       | -11 | 700005017 | CSTSCHEMPI, MICKEY    | RAN New          | Referral to Neurology | Emergent (less than 1 week) | 04-Jan-2018 - 10:11 | 04-Jan-2018 - 00 |
| Future Requests            | ·   | 700002761 | CSTSCHDEMO, STHEATHER | RAN New          | Referral to Neurology | Emergent (less than 1 week) | 11-Jan-2018 - 09:57 | 11-Jan-2018 - 00 |
| Location type:             |     |           |                       |                  |                       |                             |                     |                  |
| Ambulatory(s)              |     |           |                       |                  |                       |                             |                     |                  |
| Location:                  |     |           |                       |                  |                       |                             |                     |                  |
| LGH RAN                    | 7H  |           |                       |                  |                       |                             |                     |                  |
|                            | -11 |           |                       |                  |                       |                             |                     |                  |
|                            |     |           |                       |                  |                       |                             |                     |                  |
| L                          |     |           |                       |                  |                       |                             |                     |                  |
| Find Clear Close           |     | <         |                       |                  |                       |                             |                     | >                |

# Link a Request to a Referral Encounter and send it to Triaging Provider

After finding the request, add a referral encounter, update referral status to send it to the Triaging Provider.

1. Right-click on the request and select Modify.

| MRN       | Person Name           | Appointment Type | Order                 |
|-----------|-----------------------|------------------|-----------------------|
| 700001007 | CSTPRODSCH, TESTKG    | RAN New          | Referral to Neurology |
| 700006727 | CSTMATTEST, TESTUSER  | RAN New          | Referal to Neurology  |
| 700006640 | CSTAMBTEST, JAMIE     | RAN New          | Referal to Neurology  |
| 700008318 | AMBTEST, DEMO         | RAN New          | Referal to Neurology  |
| 700005017 | CSTSCHEMPI, MICKEY    | Confirm          |                       |
| 700002761 | CSTSCHOEMO, STHEATHEF | Contact          |                       |
|           |                       | Modify           | 1                     |
|           |                       | Reschedule       | di                    |
|           |                       | Hold             |                       |

2. Select the **Set Enc** button on the Modify window.

| Person Name           | MRN | Home Phone    | Enc Type | Encounter Number | VIP | P                   |
|-----------------------|-----|---------------|----------|------------------|-----|---------------------|
| CSTSCHDEMO, STHEATHER |     | (604)123-4567 |          |                  |     |                     |
|                       |     |               |          |                  |     |                     |
|                       |     |               |          |                  |     |                     |
| ·                     |     |               |          |                  |     |                     |
|                       |     |               |          |                  |     | View Modify Set Enc |

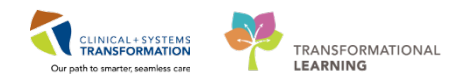

| 8                |                | Encounter  | Selection  |                 | ?               | × |
|------------------|----------------|------------|------------|-----------------|-----------------|---|
| Encounter Number | Enc Type       | Disch Date | Admit Type | Facility        | Nurse Unit      | ^ |
| 700000005330     | Pre-Outpatient |            |            | LGH RASC        | LGH RASC        |   |
| 700000004971     | Pre-Outpatient |            |            | LGH Neuro ROP   | LGH Neuro ROP   | 1 |
| 700000004881     | Pre-Outpatient |            |            | LGH Neuro ROP   | LGH Neuro ROP   |   |
| 700000004868     | Pre-Outpatient |            |            | LGH Neuro ROP   | LGH Neuro ROP   | 1 |
| 700000004819     | Pre-Outpatient |            |            | LGH Trauma      | LGH Trauma      |   |
| 700000004772     | Pre-Outpatient |            |            | LGH Ped Asthma  | LGH Ped Asthma  | 1 |
| 700000004729     | Pre-Outpatient |            |            | LGH RASC        | LGH RASC        |   |
| 700000004650     | Pre-Outpatient |            |            | LGH RespEd Prog | LGH RespEd Prog | 1 |
| 700000004610     | Pre-Outpatient |            |            | LGH RASC        | LGH RASC        |   |
| 700000004608     | Pre-Outpatient |            |            | LGH IROP        | LGH IROP        | 1 |
| 700000004587     | Pre-Outpatient |            |            | LGH IROP        | LGH IROP        |   |
| 700000004535     | Pre-Outpatient |            |            | LGH RespEd Prog | LGH RespEd Prog |   |
| 700000004534     | Pre-Outpatient |            |            | LGH Breath Prog | LGH Breath Prog |   |
| 700000004490     | Pre-Outpatient |            |            | LGH PF Lab      | LGH PF Lab      |   |
| 700000004488     | Pre-Outpatient |            |            | LGH RespEd Prog | LGH RespEd Prog |   |
| <                |                |            |            |                 | >               | , |
| Modify           | Add Enc        | ]          |            | ОК              | Cancel          |   |

3. Select the Add Enc button on the Encounter Selection window.

4. Select **Referral Management** conversation from the Available Conversations list and click **OK**.

| 8        | Available Conversations                               | ×  |  |  |
|----------|-------------------------------------------------------|----|--|--|
| Please s | Please select the conversation you would like to use: |    |  |  |
| Referral | Management                                            | ¥  |  |  |
|          |                                                       | ОК |  |  |

- 5. Select the appropriate Facility Name in the Organization window and click OK.
- 6. The **Referral Management** conversation window opens up. Complete the mandatory fields in **Encounter Information** tab:
- Encounter Type: Referral (pre-populated)
- Medical Service: Select one from the list
- Referring Provider: Select one from the list

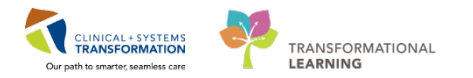

- 7. Complete the mandatory fields in Referral Info tab and click Complete:
- Referral Received Date: Date the request was received
- Referral Status: Ready for Triage

**NOTE:** Selecting "Referral Status to Ready for Triage" drops the patient to the Triaging Provider's Dynamic Worklist in the PowerChart to review.

- 8. Click **OK** to close the **Referral Management** window.
- 9. Click the **Details** tab in the **Modify** window and complete the mandatory fields. Click **OK**.
- Referring Provider: copy and paste the Ordering Provider's name
- Interpreter required: select one from the available options

| Seneral    | Summary        | Details      | Orders | Guidelines | Notification | Conversation Summaries | Itineraries | Locks | Booking Notes |        |
|------------|----------------|--------------|--------|------------|--------------|------------------------|-------------|-------|---------------|--------|
| Reason     | For Visit:     |              |        |            |              |                        |             |       |               |        |
| dddddd     | bbbbbbbbbbb    |              |        |            |              |                        |             |       |               |        |
| Ordering   | Provider:      |              |        |            |              |                        |             |       |               |        |
| TestUse    | r, Neurologist | Physician, M | MD     |            |              |                        |             |       |               | 9      |
| Referrin   | g Provider:    |              |        |            |              |                        |             |       |               |        |
|            |                |              |        |            |              |                        |             |       |               | 9      |
| Referral   | Received Da    | te:          |        |            |              |                        |             |       |               |        |
| 12-Dec-    | 2017           |              |        |            |              |                        |             |       |               |        |
| Priority:  |                |              |        |            |              |                        |             |       |               |        |
| Routine    |                |              |        |            |              |                        |             |       |               |        |
| *interpre  | ter Required?  |              |        |            |              |                        |             |       |               |        |
|            |                |              |        |            |              |                        |             |       |               |        |
| Languag    | e:             |              |        |            |              |                        |             |       |               |        |
|            |                |              |        |            |              |                        |             |       |               | 8      |
| Special II | nstructions:   |              |        |            |              |                        |             |       |               |        |
|            |                |              |        |            |              |                        |             |       |               |        |
|            |                |              |        |            |              |                        |             | _     |               |        |
|            |                |              |        |            |              |                        |             | Г     | ОК            | Cancel |

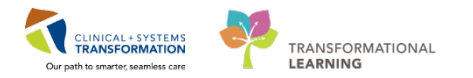

## Move the Request to the Triage List Queue

Once the request is sent to the Triaging Provider, move the request to the Triage List queue.

1. Right-click on the Request and select **Move Request** to open the Modify Request window.

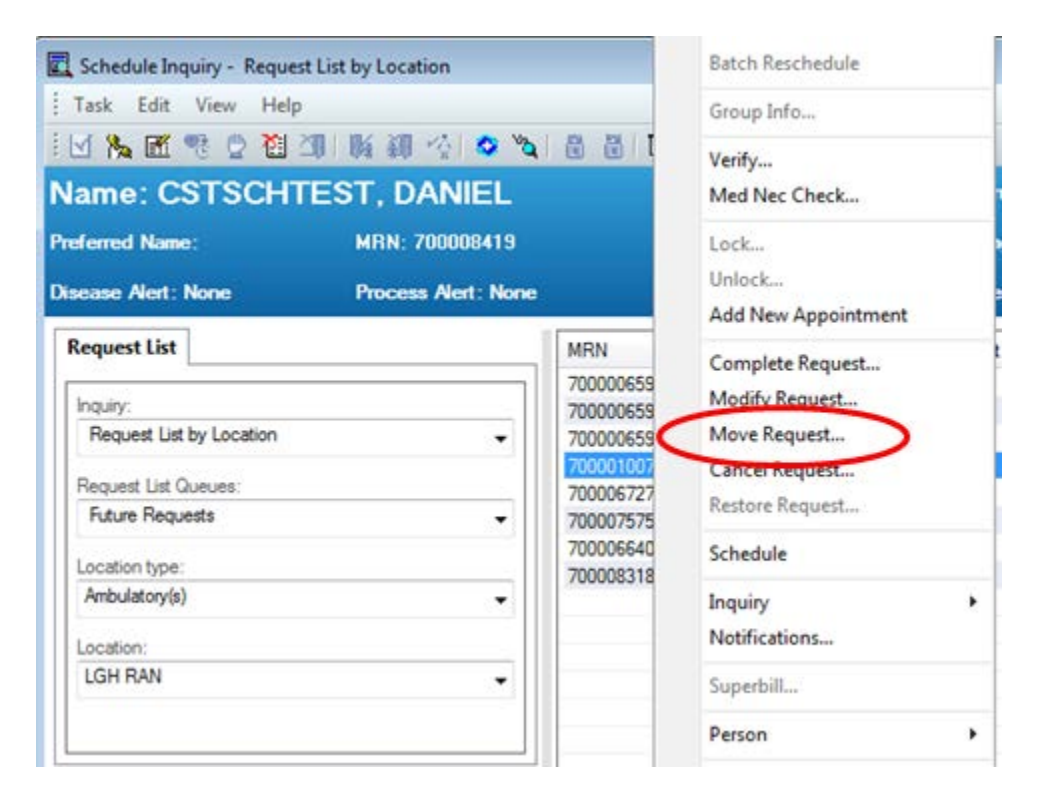

2. In the "**Modify Request**" window, select the Future Requests in the Selected Request List section and click the **left arrow** . This will remove the Request from the current list.

| 🕅 Modify Request                             |                                                                                                    |                                           |                       | ? 💌                          |
|----------------------------------------------|----------------------------------------------------------------------------------------------------|-------------------------------------------|-----------------------|------------------------------|
| Name: CSTPRODS                               | CH, TESTKG                                                                                                    | BC PHN: 9878393779                        | Gender: Female        | Person Comments:             |
| Preferred Name:                              | MRN: 700001007                                                                                                    | DOB: 01-Nov-2016                          | Language:             | Location:                    |
| Disease Alert: None                          | Process Alert: None                                                                                                    | Age: 13 Months                            | Interpreter Required: | Preferred Phone: (778) 123-4 |
| E-♥ CSTPRODSCH, TESTKG<br>⊕-ጭ RAN New (Book) | Request List General Request List General Request List:<br>All Request Lists:<br>Appointment Reviews<br>Cancellation List<br>Reschedule Requests<br>Triage List<br>Waitlist<br>MI BD Initial Queue<br>MI CT P1<br>MI CT P2<br>MI CT P3<br> | iested Action Details Scheduling Criteria | A Notification        | OK Cancel                    |

- CLINICAL\*SYSTEMS TRANSFORMATION Our path to smarters seamless care
- 3. Select **Triage List** to move the Request to (from the "All Request Lists" section) and click the **right arrow**.

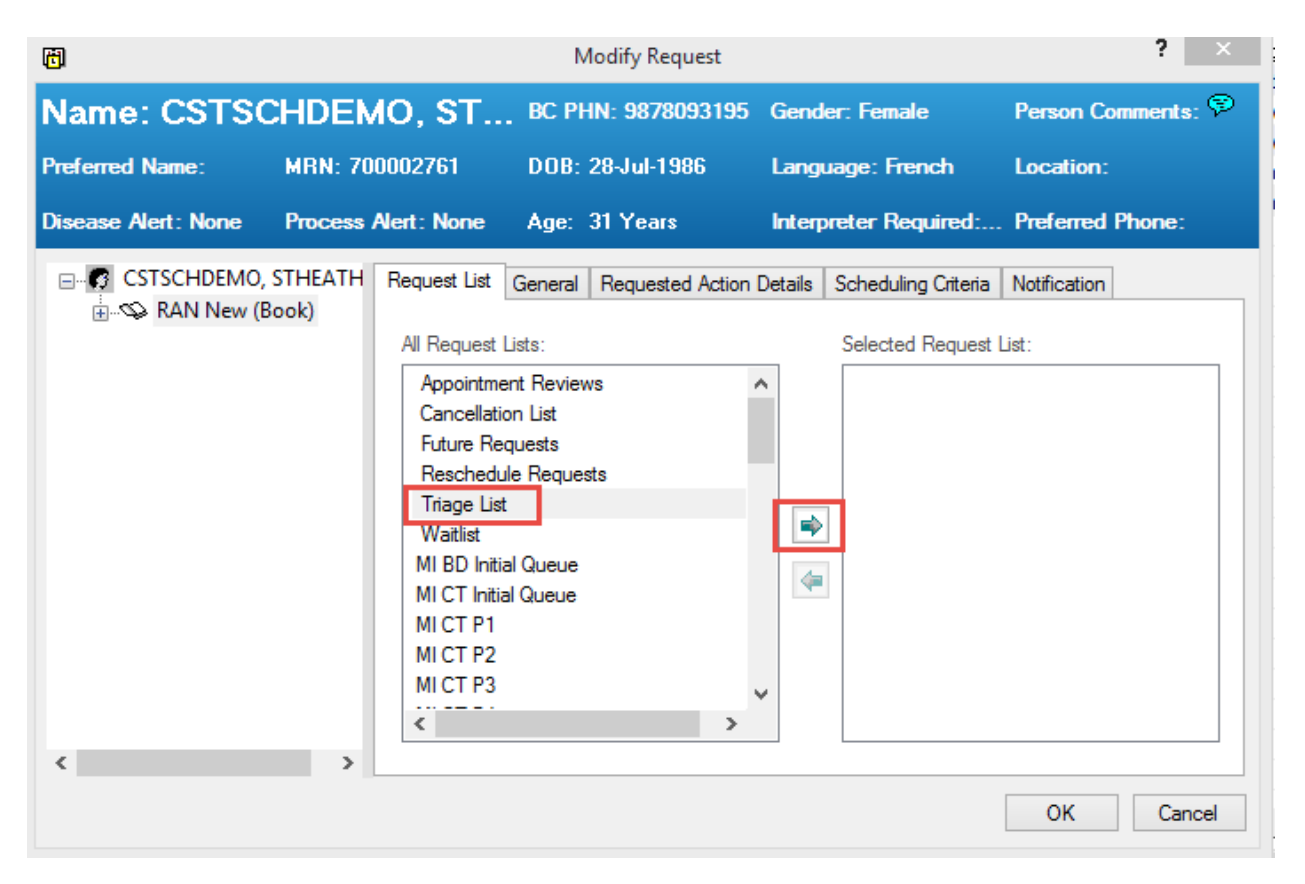

4. Click OK to move the request to the Triage List.

## Manage Multi-Patient Task List in PowerChart

The patient will remain on the Triage List until the Triaging Provider/Clinician reviews the referral and decides if/when the patient will be seen. The Scheduling Clerk will be notified of the decision via an Accept/Reject/Information Request order. When the order is entered it will drop a task to the clerk's Multi-Patient Task List (MPTL).

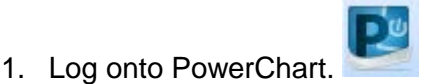

2. Find Multi-Patient Task List icon on the Toolbar and click on it.

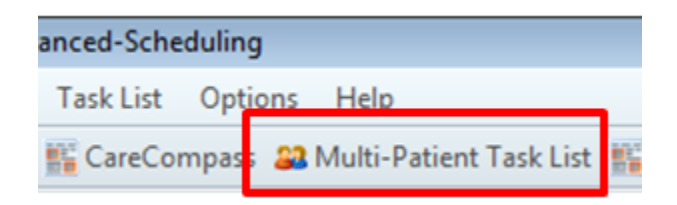

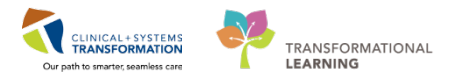

3. A list of patients who have been triaged will appear. The "**Task Description**" column will indicate which order was submitted by the Triaging Provider/Clinician.

|    | Name Name               | Medical Record Number | Location       | Task Description    |
|----|-------------------------|-----------------------|----------------|---------------------|
| 10 | CSTPRODSCH, STBYTESTTWO | 70000092              | LGH WoundOston | Referral to Ostomy- |
|    | CSTSCHDEMO, STHEATHER   | 700002761             | LGH RAN        | Accept Referral     |

4. There are three types of tasks that will be displayed on the MPTL:

|                                             | Accept Referral                                                                                                    | Reject Referral                                                                                                    | Referral Information<br>Request                                                                                                    |
|---------------------------------------------|----------------------------------------------------------------------------------------------------|----------------------------------------------------------------------------------------------------|----------------------------------------------------------------------------------------------------|
| Order placed in<br>PowerChart<br>(Provider) | When a Provider places<br>an Accept Referral<br>Order in PowerChart, an<br>Accept Referral task is<br>generated in MPTL.                                                                                      | When a Provider places a<br>Reject Referral Order in<br>PowerChart, a Reject<br>Referral task is generated in<br>MPTL.                                                                                           | When a Provider places a<br>Referral Information Request<br>Order in PowerChart, a<br>Referral Information Request<br>task for missing information<br>is generated on the MPTL.                                                                                                    |
| Next Step<br>(Scheduler)                    | Based on the accept<br>referral order, the<br>scheduler can either<br>book an appointment or<br>add the patient to the<br>waitlist.                                                                           | Based on the reject referral<br>order, the scheduler will<br>follow-up with the Referring<br>Provider (clinic dependent)<br>and discharge the referral<br>encounter with an applicable<br>discharge disposition. | Based on the referral<br>information request order,<br>the scheduler will follow-up<br>with the Referring Provider or<br>patient to get the missing<br>information. When the new<br>information is received, it<br>must be indexed to the same<br>patient/encounter in WQM<br>and the Referral Status must<br>be set back to "Ready for<br>Triage." |
| Referral Status<br>auto update              | When a Provider places<br>an "Accept Referral"<br>Order in PowerChart,<br>the patient drops off the<br>Provider's Dynamic<br>Worklist and the system<br>auto updates the<br>Referral Status to<br>"Accepted." | When a Provider places a<br>"Reject Referral" Order in<br>PowerChart, the patient<br>drops off the Provider's<br>Dynamic Worklist and the<br>system auto-updates the<br>Referral Status to "Rejected."           | When a Provider places a<br>"Referral Information<br>Request" Order in<br>PowerChart, the patient<br>drops off the Provider's<br>Dynamic Worklist and the<br>system auto-updates the<br>Referral Status to "Pending."                                                                                                    |

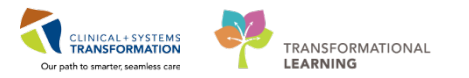

5. Once you are done completing any of the above "Next Steps," right click on the task that you just completed on MPTL and click on **Chart Done (Date/Time).** 

|    |                         | Chart Done              |   |
|----|-------------------------|-------------------------|---|
|    |                         | Chart Done (Date/Time). | - |
|    |                         | Chart Not Done          |   |
|    | III Name                | Quick Chart             |   |
| 10 | CSTPRODSCH, STBYTESTTWO | Chart Details / Modify  | 5 |
|    | CSTSCHDEMO, STHEATHER   | Unchart                 |   |
|    |                         | Ad Hoc Charting         |   |
|    |                         | Reschedule This Task    |   |

6. Click on **OK** button on the Referral (Chart Done) window to complete a task.

| P Accept Refer | ral (Chart Done) - CSTSCHEMPI, RANDY |
|----------------|--------------------------------------|
| Date/Time:     | 01-Dec-2017                          |
| Performed by:  | TestUser, ClerkAdvanced-Sch          |
|                | OK Cancel                            |

7. A Check mark appears next to the "complete" task.

| 0-01- |    |                         |                       |    |
|-------|----|-------------------------|-----------------------|----|
|       | 10 | Name                    | Medical Record Number | Lo |
| 10    |    | CSTPRODSCH, STBYTESTTWO | 70000092              | LG |
| 1     | 1  | CSTSCHDEMO, STHEATHER   | 700002761             | LG |

8. Click on the **Refresh** button to make the task drop off the MPTL.

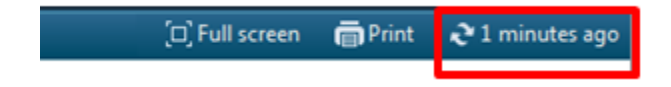

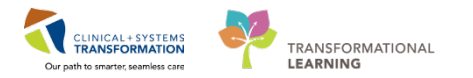

# Completing a Request from Request List

1. When you are ready to schedule an appointment for the patient, go to the clinic request list queue and open **Triage List** queue.

| Request List                         |   |
|--------------------------------------|---|
| Inquiry:<br>Request List by Location | - |
| Request List Queues:<br>Triage List  | • |
| Location type:<br>Ambulatory(s)      | • |
| Location:<br>LGH RAN                 | - |
|                                      |   |

2. Find the request and right-click on it to select **Complete Request**.

|                          |   | Add New Appointment |                     |                     |                  |
|--------------------------|---|---------------------|---------------------|---------------------|------------------|
| Request List             |   |                     | ion MRN Person Name |                     |                  |
|                          |   | Book                | 700000659           | CSTSCHYURI, ST-ONE  | Complete Request |
| Request List by Location |   | Book                | 700000659           | CSTSCHYURI, ST-ONE  | Modify Request   |
|                          |   | Book                | 700000659           | CSTSCHYURI, ST-ONE  | Move Request     |
|                          |   | Book                | 700001007           | CSTPRODSCH, TESTKG  | Cancel Request   |
| Request List Queues:     |   | Book                | 700006727           | CSTMATTEST, TESTUSE | Cancel Request   |
| Future Requests          | - | Book                | 700007575           | SPIEGEL, SPIKE      | Restore Request  |
|                          | E | Book                | 700006640           | CSTAMBTEST, JAMIE   | Cabadada         |
| Location type:           |   | Book                | 700008318           | AMBTEST, DEMO       | Schedule         |
| Ambulatory(s)            | - | Book                | 700007891           | CSTSCHEMPI, RANDY   | Inquiry          |
| Location:                |   |                     |                     |                     | Notifications    |
| LGH RAN                  |   |                     |                     |                     | Superbill        |

- 3. Click **OK** to close the "Future Requests/Appointment" window.
- 4. The appointment request moves to the **WIP** area.
- 5. From this point, any of the scheduling methods can be used to complete the booking. However, **Suggest** is recommended because the date range will default to the dates entered by the ordering Provider.
- 6. Once the appointment is scheduled in a pending status, click on the **Confirm** button.
- 7. Confirm the appointment details and click **OK**. The window will close and the confirmed.

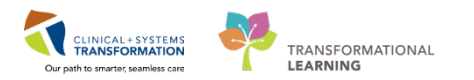

## Updating Referral Encounter to Pre-Register Outpatient

1. With the Referral Encounter worklist open, right-click on the patient name and click **Pre-Register Outpatient** to open the conversation.

| STSCHEMPI, RANDY  | 06-NOV-2017 | Accept | ted                     |  |
|-------------------|-------------|--------|-------------------------|--|
| STPRODSCH, TESTKG | 09-NOV-2017 | Rea    | Discharge Encounter     |  |
|                   |             |        | Pre-Register Outpatient |  |
|                   |             |        | Referral Management     |  |
|                   |             |        | Encounter Summary       |  |

- 2. The EMPI window briefly launches.
- 3. Click **Encounter Information** tab to select Pre-Outpatient in **Encounter Type** drop-down list and update **Referral Status** to Accepted.
- 4. Click the **Complete** button and the "Document Selection" window pops-up.
- 5. Click **OK** to close the "Document Selection" window.
- 6. The Referral encounter drops off the Referral Encounter Worklist.

## **Related Topics**

## **Related Positions**

- Scheduling Clerk
- Scheduling Manager
- Unit Clerk
- Ambulatory Nurse

## Key Words

- Orders to Scheduling
- Internal Referral Triage
- Referrals coming via PowerChart